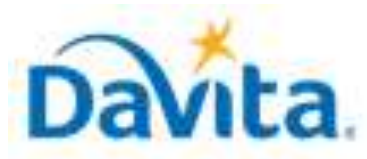

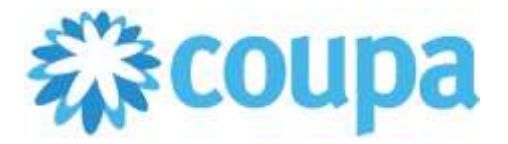

#### How to Enable and Manage Multi-Factor Authentication in the CSP

In this job aid:

#### How to Enable and Manage Multi-Factor Authentication in the CSP

This guide demonstrates how to enable the security feature Multi-Factor Authentication within the Coupa Supplier Portal. Much like bank accounts, and other secure profiles, Multi-Factor Authentication adds an additional layer of protection to company sensitive data that is stored within the Coupa Supplier Portal.

#### **Multi-Factor Authentication Overview**

- Multi-Factor Authentication provides an additional level of security to suppliers' CSP accounts.
- Suppliers can choose to enable this feature for Payment Changes only OR for Account Login Access AND Payment Changes.

### <u>Process – Enabling Multi-Factor Authentication for Additional Security</u>

1. All Coupa Supplier Portal users can enable Multi-Factor Authentication in their CSP Account Settings for additional account security. Upon logging in, navigate to your profile name in the upper righthand corner of the CSP page. Once you hover over your name, a drop-down menu will appear. Select "Account Settings".

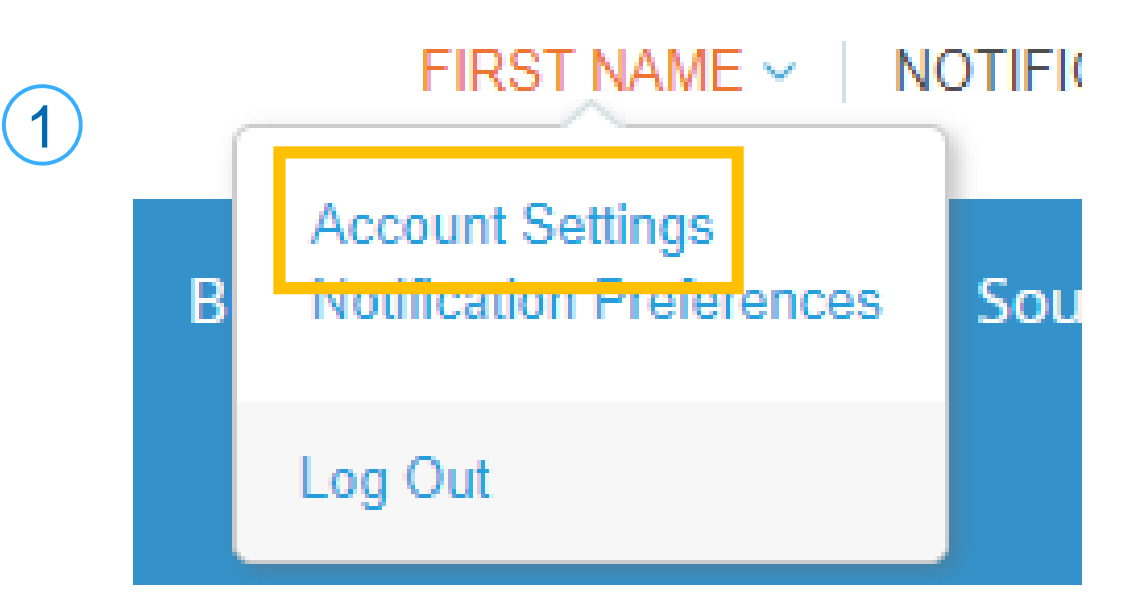

2. Once there, select "Security & Multi-Factor Authentication".

# My Account Settings

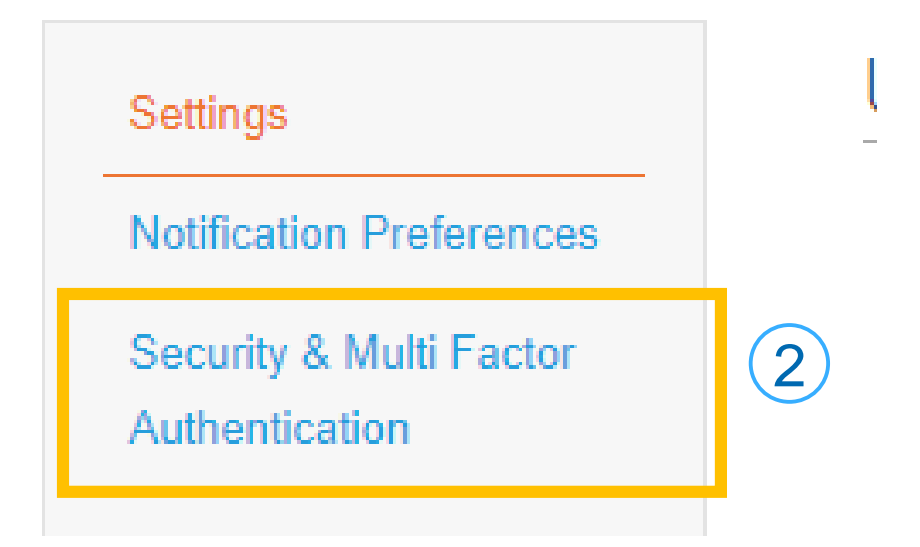

#### Revised 2/01/2025

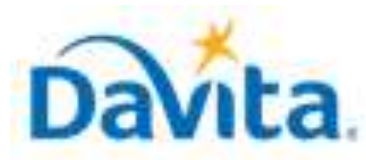

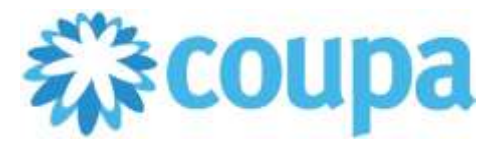

#### How to Enable and Manage Multi-Factor Authentication in the CSP

### <u>Process – Enabling Multi-Factor Authentication for Additional Security</u>

The page will display the following pop-up window:

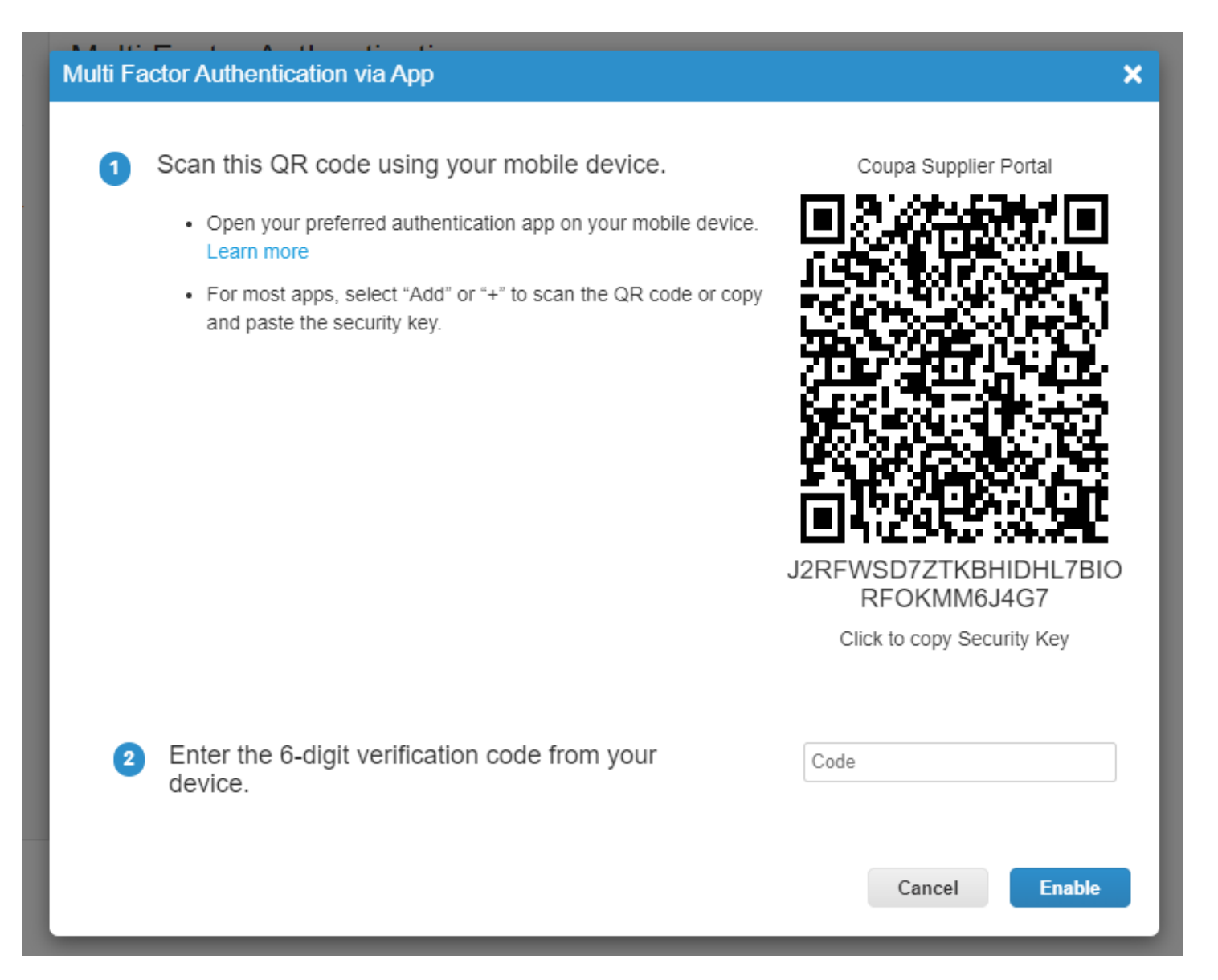

**NOTE:** Coupa's recommended method of authentication is via an authentication app on your mobile phone or web browser. For additional information about this method, please proceed to *page 4*.

The option to authenticate via text message is also available. If you prefer to authentication via text message, please click the X in the upper right-hand corner of the pop-up window OR the "Cancel" button.

Please proceed to the next page.

#### Revised 2/01/2025

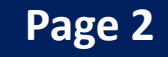

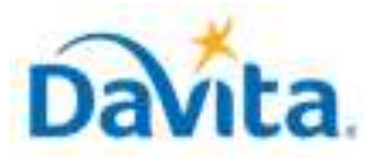

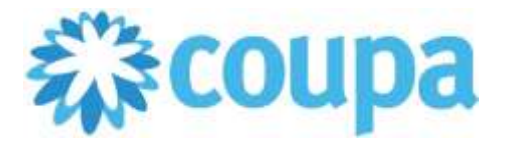

#### How to Enable and Manage Multi-Factor Authentication in the CSP

### <u>Process – Enabling Multi-Factor Authentication for Additional Security</u>

Clicking out of the pop-up window will display the following:

My Account Security & Multi Factor Authentication

| Settings                                  | Multi Factor Authentication                                                                                                    |  |  |
|-------------------------------------------|----------------------------------------------------------------------------------------------------|--|--|
| Notification Preferences                  |                                                                                                    |  |  |
| Security & Multi Factor<br>Authentication | <ul> <li>Disabled</li> <li>For Payment Changes (Required for changing Legal Entity or Remit-To)</li> <li>For Both Account Access (Login) and Payment Changes</li> </ul> |  |  |
|                                           | Via Authenticator App                                                                                                    |  |  |
|                                           | Use an Authenticator App available from your mobile phone app store. O Default                                                                                          |  |  |
|                                           | Via Text Message                                                                                                    |  |  |
|                                           | Use a code sent via text message to your phone number. <ul> <li>Default</li> </ul>                                                                                      |  |  |
|                                           | Recent Login Activity                                                                                                    |  |  |
|                                           |                                                                                                    |  |  |
|                                           | View More                                                                                                    |  |  |

When enabling Multi-Factor authentication, you can choose from the following options:

• For Payment Changes (Required for Changing Legal Entity or Remit-To): Multi-Factor authentication is

required when creating or editing legal entities, remit-to, and bank account information.

 For Both Account Access (Login) and Payment Changes: Multi-Factor authentication is required when logging in to the CSP as well as when one is creating or editing legal entities, remit-to, and payment information. <u>NOTE</u>: You don't have to reauthenticate when working with financial data because you already authenticated on when logging in.

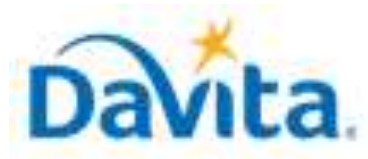

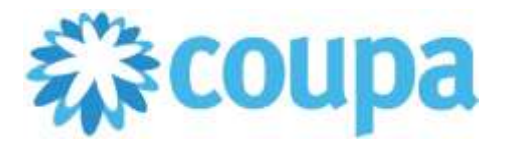

#### How to Enable and Manage Multi-Factor Authentication in the CSP

#### <u>Process – Enabling Multi-Factor Authentication for Additional Security</u>

Depending on how you want to receive the verification codes, select one of the following options and set your preference as the default:

- Via Authenticator App to use an authenticator app available from the app store on your mobile phone OR via a browser extension on your computer browser.
- Via Text Message (SMS) to use a code sent via text message to your phone number.

#### **Process – Authenticator App**

To enable Multi-Factor Authentication via Authenticator App, you will first need to download/install an Authenticator App – the most common being Google Authenticator.

• After installation, follow the instructions that appear on your screen. They should look something like:

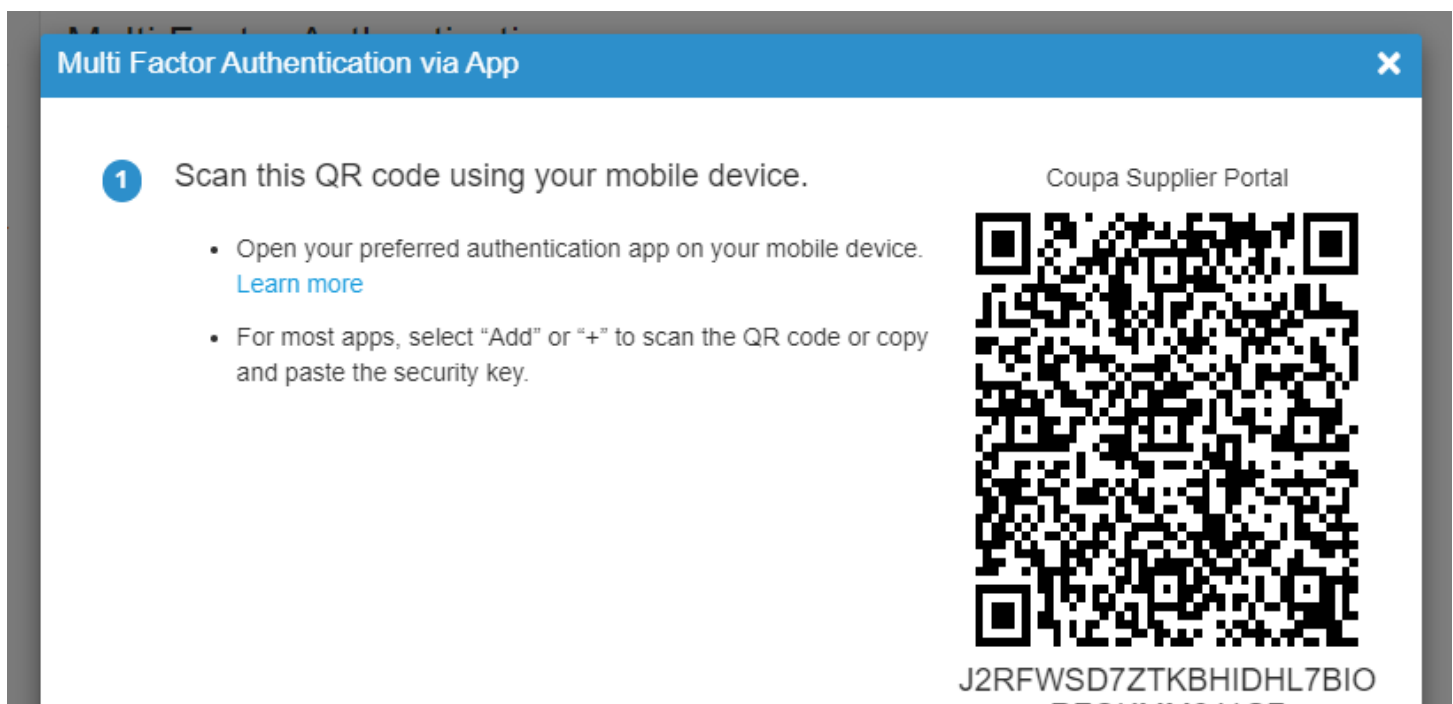

|                                                         | RFOKMM6J4G7<br>Click to copy Security Key |
|---------------------------------------------------------|-------------------------------------------|
| 2 Enter the 6-digit verification code from your device. | Code                                      |
|                                                         | Cancel Enable                             |

For more information, see Install Google Authenticator.

Revised 2/01/2025

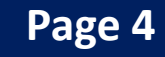

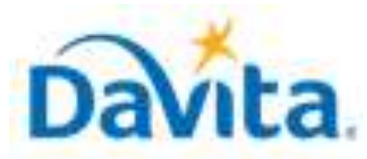

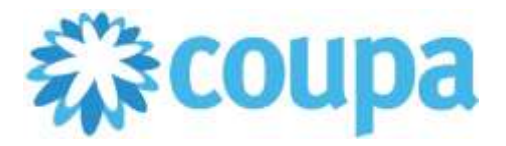

How to Enable and Manage Multi-Factor Authentication in the CSP

### Process – Text Messaging (SMS)

To enable Multi-Factor Authentication via Text Messaging, you will need to provide a valid mobile phone number that accepts text messages and complete the following steps:

| A Multi F | actor Authentication via SMS                                                       | ×                                    |
|-----------|------------------------------------------------------------------------------------|--------------------------------------|
| ri 1<br>s | A code will be sent to your phone as an SMS Text<br>Message (SMS rates may apply). | Phone Number<br>• +1                 |
| 2         | Confirm Recaptcha                                                                  | obot<br>reCAPTCHA<br>Privacy - Terms |
|           |                                                                                    | Send Code                            |
|           | Enter the 6-digit verification code sent to your phone.                            |                                      |
| 2         |                                                                                    | Cancel Enable                        |

- 1. Enter your phone number in the following format: XXX-XXX-XXXX.
- 2. Confirm reCAPTCHA and click "Send Code".
- 3. Enter the 6-digit code you received via text at the phone number provided and click "Enable".

To change the primary mobile number for these notifications, users can do so via the "Change Phone Number" option in this section.

Via Text Message

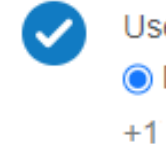

Use a code sent via text message to your phone number.

Default

Change Phone Number

**NOTE:** Changing a phone number requires a backup code to be sent to the current number on file.

| Change Phone Number                  |                 |                     | ×  |
|--------------------------------------|-----------------|---------------------|----|
| A verification code has been sent to | : +1            |                     |    |
| Enter the code sent or use a backup  | o code to chang | e the phone number  |    |
| * Enter the Verification Code        | Code            |                     |    |
|                                      |                 |                     |    |
|                                      | Cancel          | Send Code to Mobile | ОК |
|                                      |                 |                     |    |

For questions contact PRISMSupportServices@davita.com

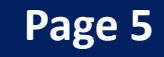

Revised 2/01/2025

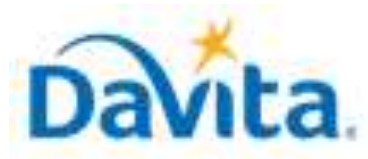

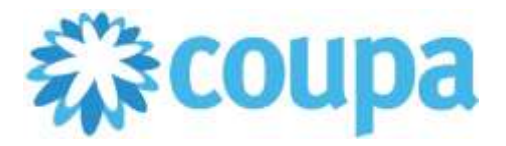

#### How to Enable and Manage Multi-Factor Authentication in the CSP

#### **Process – Browser Extension**

If you do not have a mobile phone, you can enable Multi-Factor authentication only through an authenticator app by using a browser extension.

Add the relevant extension to your browser: Google Chrome extension <u>authenticator</u>. For more information, see <u>Install Google Authenticator</u>. Mozilla Firefox extension authenticator Microsoft Edge extension authenticator

Add the <u>authenticator</u> to your browser.

Scan the QR code or copy the security key from the CSP page to the authenticator extension.

To scan a QR code using a browser extension:

1. Download the relevant extension and pin it to your browser.

2. In the CSP, go to the Security & Multi-Factor Authentication page and select Via Authenticator App. The Multi-Factor Authentication App pop-up appears.

3. Click the authenticator extension and then click the QR code icon.

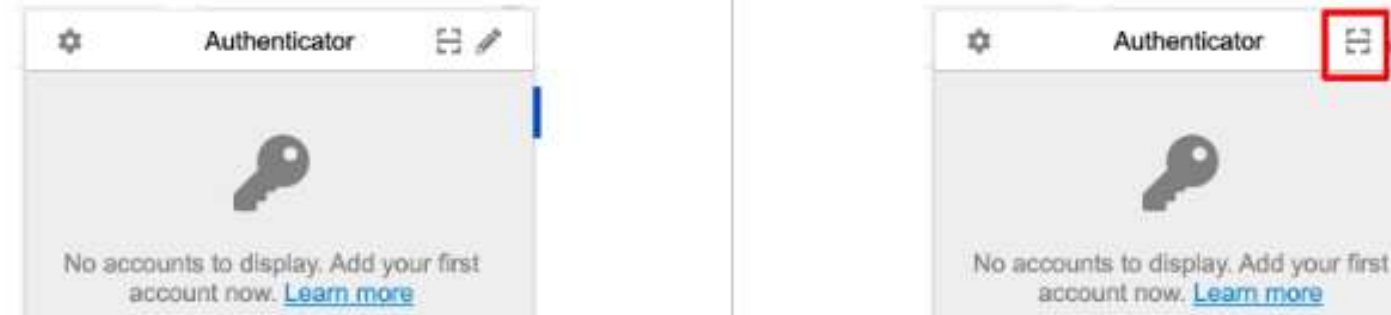

4. Select the QR code in the authenticator pop-up.

Revised 2/01/2025

- 5. On successful scanning, the CSP is added to the authenticator extension.
- 6. Provide the code displayed on the authenticator extension by clicking the code and copy-pasting it into the CSP.

8

Authenticator

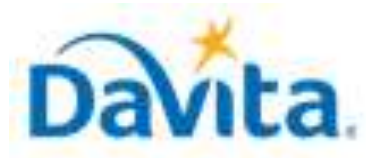

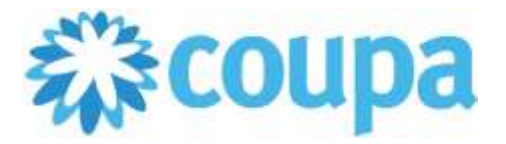

#### How to Enable and Manage Multi-Factor Authentication in the CSP

#### **Process – Browser Extension**

To copy the security key using a browser extension:

1. In the CSP, go to the **Security & Multi-Factor Authentication** page, and select **Via Authenticator App**. The **Multi-Factor Authentication App** pop-up window appears.

- 2. Click the Click to copy Security Key link.
- 3. Open the authenticator extension.

| 8 | Scan QR Code |  |
|---|--------------|--|
|   | Manual Entry |  |

4. Click **Manual Entry** in the appearing pop-up window, enter the issuer name, and paste the secret (security key).

5. Click **OK** and copy-paste the code into the CSP.

#### Revised 2/01/2025

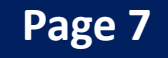

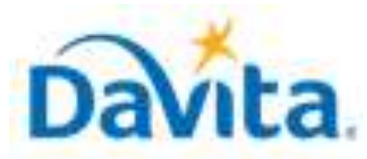

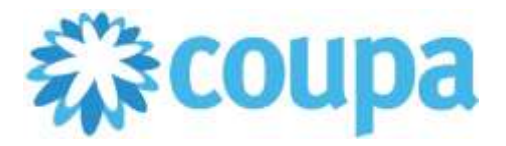

How to Enable and Manage Multi-Factor Authentication in the CSP

#### **Overview – Backup Codes**

Revised 2/01/2025

Upon successful setup of Multi-Factor Authentication, users will be granted 6 backup codes via the following pop-up:

| Save Your Backup Codes X                                                                                |
|----------------------------------------------------------------------------------------------------|
| Backup codes are the only way to restore access if you lose access to your authenticating phone or app. |
| Keep these somewhere safe but accessible                                                                |
|                                                                                                    |
|                                                                                                    |
|                                                                                                    |
| You can only use each backup code once.                                                                 |
| These codes were generated on May 18, 2023                                                              |
|                                                                                                    |
| Download Print                                                                                          |
|                                                                                                    |

It is recommended to print and/or email these codes and keep them stored for emergency use.

<u>Note</u>: You can only use a recovery code once. Therefore, it is recommended to refresh your list after you have used one. To do so, go to Account Settings -> Security & Multi-Factor Authentication and click Regenerate Recovery Codes to get a new list.

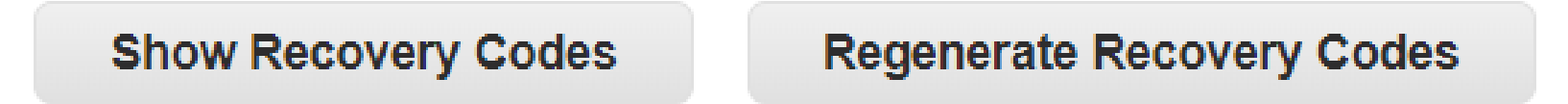

**Note:** DaVita cannot assist with password resets or Multi-Factor Authentication bypasses/resets of any kind. If you have followed the steps outlined in this job aid and continue to experience issues - please contact Coupa directly via the "Chat with Coupa Support" option on the bottom right corner of the Coupa Supplier Portal page OR via email at <a href="mailto:supplier@coupa.com">supplier@coupa.com</a>.